## ขั้นตอนการ SetOnline WRC193-WAR001-WAR002

- คลิกขวาเข้าที่ Main Menu แล้วจะขึ้น System Login User name admin Password (ค่าว่าง) แล้วกด OK

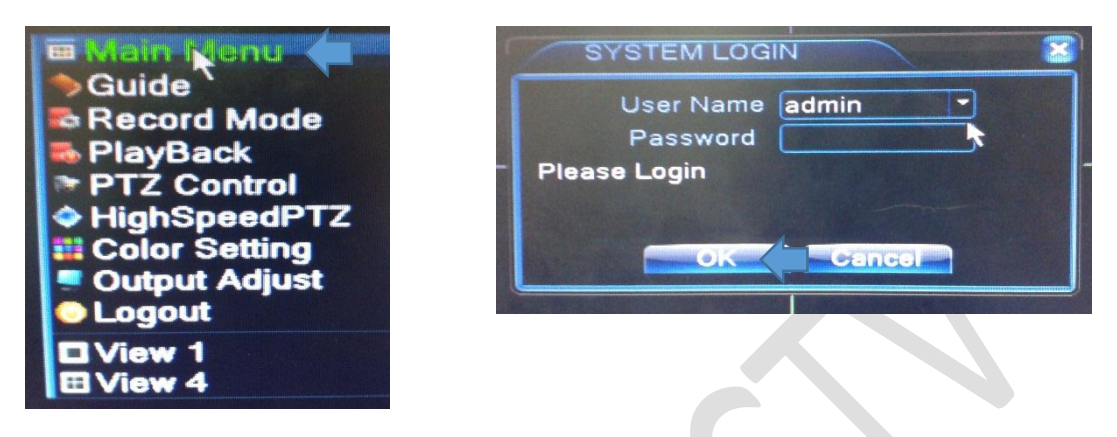

- เข้าไปที่ System

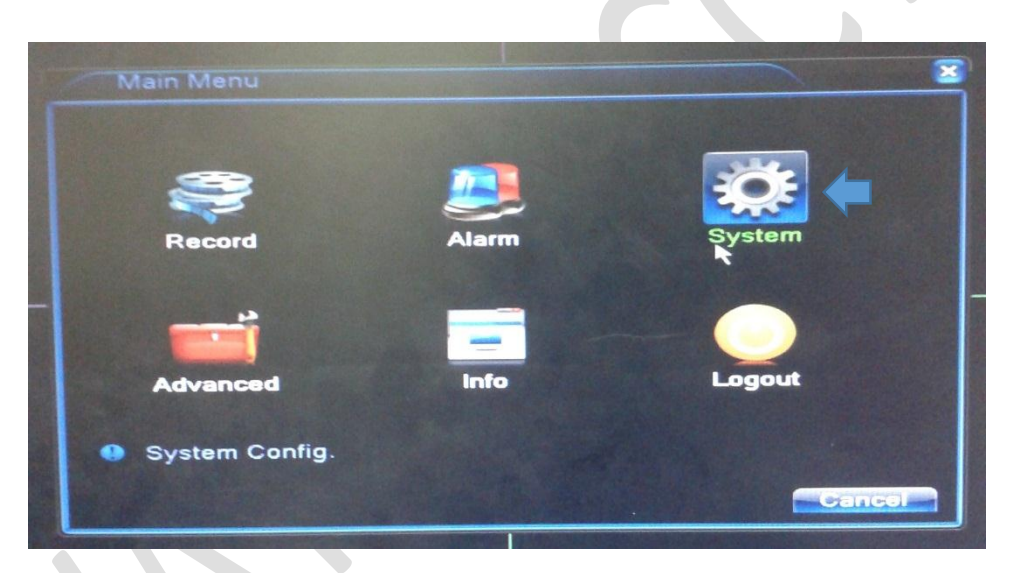

- เข้าไปที่ Network

|   | Main Menu-> | 3                |               |            |
|---|-------------|------------------|---------------|------------|
|   | General     | Encode           | Network       | NetService |
|   | GUI Display | PTZ Config       | RS232         | Tour       |
| - | Setup netw  | ork Services: DD | NS, SMTP, PPF | PoE etc    |

- ติ๊กถูก DHCP และกดปุ่ม ตกลง

| 10 | System->Net    | work |              | Circles A |      |          |        |
|----|----------------|------|--------------|-----------|------|----------|--------|
|    | at Card        | Wire | Netca        | rc 🕶 🕻    | DHC  | P Enable |        |
| IP | Address        | 192  | 168          | . 1       | . 10 |          |        |
| S  | ubnet Mask     | 255  | 255          | . 255     | . 0  |          |        |
| G  | ateway         | 192  | . 168        | . 1       | . 1  |          |        |
| P  | rimary DNS     | 192  | . 168        | - 1       | - 1  |          |        |
| S  | econdary DNS   | 8    | . 8          | . 8       | . 8  |          |        |
| N  | ledia Port     | 3456 | 7            |           |      |          |        |
|    | ITTP Port      | 80   | A CONTRACTOR |           |      |          |        |
|    | IS Download    |      |              |           |      |          |        |
|    | ransfer Policy | Qual | ity Pit      |           |      |          |        |
|    |                |      |              |           |      |          |        |
| -  |                |      |              |           |      |          |        |
|    |                |      |              |           |      | OK       | Cancel |
|    |                |      |              |           |      |          | 1 3 40 |

- เข้าไปที่ NetService

| Main Menu->            | System                       |                  |                    |
|------------------------|------------------------------|------------------|--------------------|
| General<br>GUI Display | Encode<br>OCTO<br>PTZ Config | Network<br>RS232 | NetService<br>Tour |
| Digital<br>Setup netw  | rork Services: DD            | INS, SMTP, PPI   | PoE etc            |

- เข้าไปที่ Cloud

|                                                                                                    | Net Server Info                                                                                                    |   |
|----------------------------------------------------------------------------------------------------|----------------------------------------------------------------------------------------------------|---|
| PPPOE<br>NTP<br>EMAIL<br>IP FILTER<br>DDNS<br>FTP<br>Mobile Monitor<br>UPNP<br>RTSP<br>Cloud<br>PMS | 0:<br>0: NTP:10<br>0: Your SMTP Server:25<br>0: :0 :0<br>DDNS Set Invalid<br>0: FTP<br>1: 34599<br>0<br>1: 554<br>Not enabled<br>0: push.umeye.cn: 80 | * |

- ติ๊กเปิดใช้งานและ OK

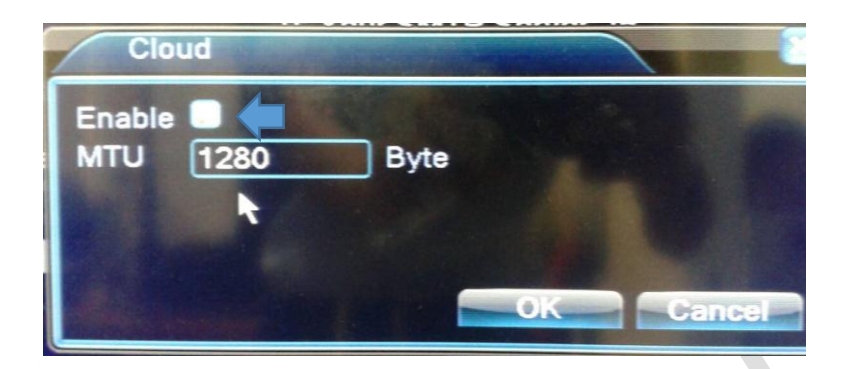

- เข้าไปที่ Info

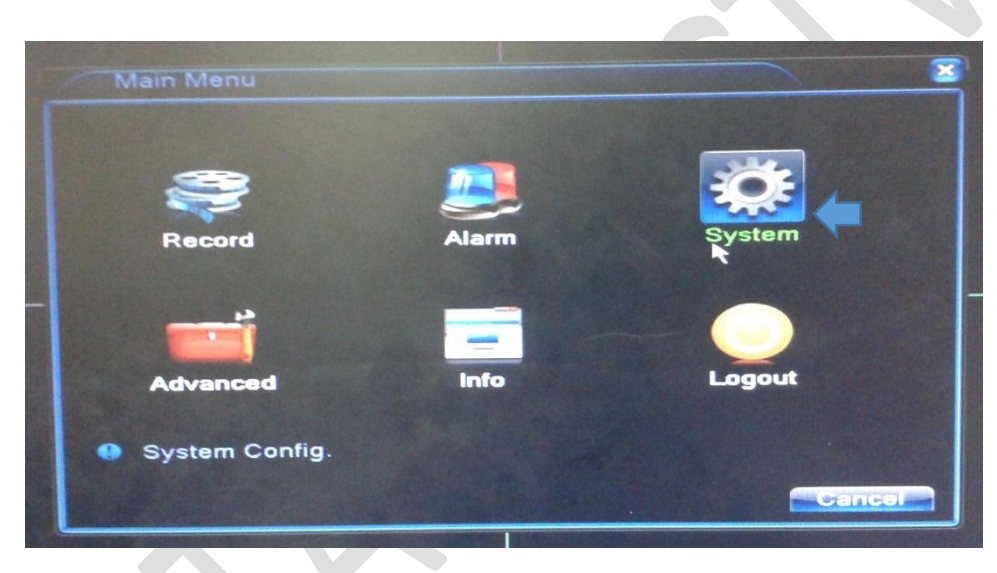

เข้าไปที่ Version

-

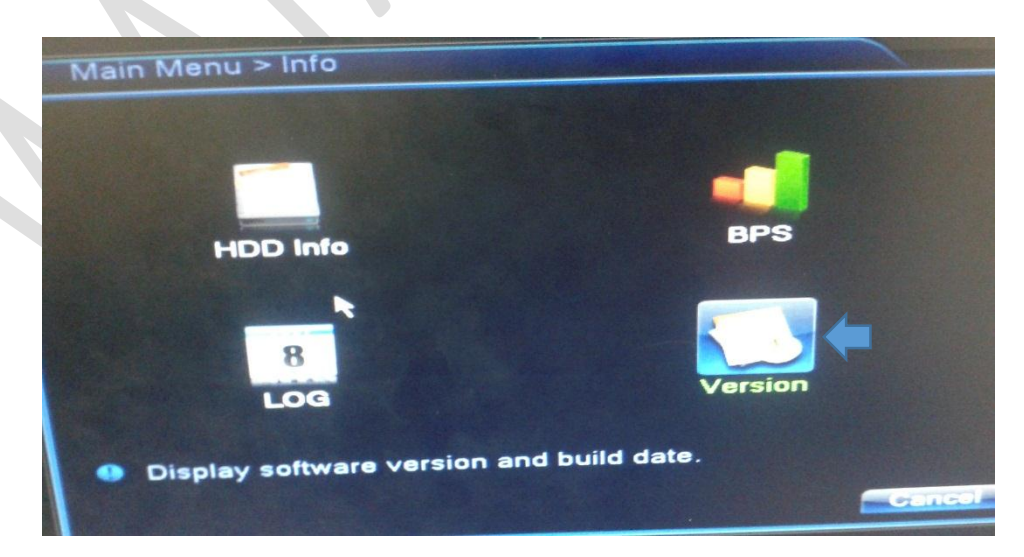

ดู SerialNo เช่น A204ecbf024490b6

| Record Channel  | 4                             |  |
|-----------------|-------------------------------|--|
| System          | V4.02.R11.00031114.12001.1408 |  |
| Build Date      | 18-10-2014 09:46:18           |  |
| MAC             | 0012126feb23                  |  |
| SerialNo        | 204ecbf024490b6               |  |
| Status          | 21                            |  |
| Nat status      | Brobing DNS                   |  |
| Nat status code | 0:/0                          |  |
|                 |                               |  |
|                 |                               |  |
|                 |                               |  |
|                 |                               |  |
|                 |                               |  |
|                 |                               |  |

## หมายเหตุ

APP ที่ใช้งานผ่าน IOS , Android : XMEYE

เว็บที่ใช้งานดูผ่านคอมพิวเตอร์ : <u>WWW.XMEYE.NET</u>